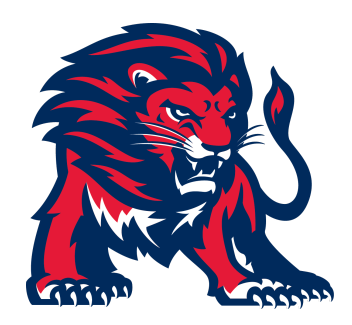

## Westminster Academy Athletic Forms and Physicals

All sports physicals and paperwork will be uploaded to SportsWareOnline.

Some friendly reminders:

- Sports physicals (specific to the FHSAA, can be found on SportsWareOnline or the FHSAA website) and the general health physicals required by the school (DH 340) are two separate processes. Please turn in general health physicals to the school nurse.
- If your child participated in a spring sport or handed in a new physical that will be valid in the current school year, please obtain a copy from your physician and re-uploaded it to SportsWareOnline.
- You must complete the following four athletics participation requirements before the first day of tryouts. If not, student-athletes will not be able to take part in tryouts. Thank you for your understanding, as this is to ensure your child's safety.

## **Athletics Participation Requirements**

- 1. **Sports Physical**—Print directly from SportsWareOnline or the FHSAA website, have it completed by a licensed physician, and then upload it to SportsWareOnline
- 2. **Parent Understanding Form**—Complete and sign directly on SportsWareOnline
- 3. **Travel Information Form**—Complete and sign directly on SportsWareOnline
- 4. **NFHS Required Videos**—Certificates must be uploaded to SportsWareOnline after completion by the student-athlete

- a. Please go to <u>nfhslearn.com</u>
- b. Create an account in the top right corner
- c. Search for courses: Concussion for Students, Heat Illness Prevention, and Sudden Cardiac Arrest
- d. "Purchase" the courses (they're free). Select Florida from the drop-down menu
- e. Watch/read through the course (it will take 35–45 minutes each). Take the quiz at the end
- f. Screenshot/download the certificate and upload all three (Concussion for Students, Heat Illness Prevention, and Sudden Cardiac Arrest) to your SportsWareOnline account

Below are step-by-step instructions to create an account and upload all documents to SportsWareOnline.

## SportsWareOnLine Step-by-Step Instructions

## Section 1- Creating an Account

| Instruction                                                                                                    | Example                                                                                                    |
|----------------------------------------------------------------------------------------------------|----------------------------------------------------------------------------------------------------|
| Go to <u>www.swol123.net</u> .                                                                                                    | SportsWareOnLine™ × +                                                                                      |
|                                                                                                    | $\leftrightarrow$ $\rightarrow$ C $\triangleq$ swol123.net                                                 |
|                                                                                                    | <b>SPORTSWARE</b> ONLINE <sup>™</sup>                                                                      |
| On the right side of the screen, under ATHLETE/PARENT, click the <b>JOIN</b>                                                                                                    | SIGN IN                                                                                                    |
| SPORTSWARE button.                                                                                                    | e-Mail                                                                                                    |
|                                                                                                    | Password                                                                                                   |
|                                                                                                    | Login                                                                                                    |
|                                                                                                    | Reset Password / Forgot Password                                                                           |
|                                                                                                    | SINGLE SIGN-IN                                                                                             |
|                                                                                                    | Login                                                                                                    |
|                                                                                                    | ATHLETE/PARENT                                                                                             |
|                                                                                                    | Want to join Sportsware? Join SportsWare                                                                   |
| Enter School ID: << WALIONS>>                                                                                                    |                                                                                                    |
| *This ID is unique to your school or institution.<br>This School ID is assigned by your Athletic<br>Trainer. It is not your Student ID. Westminster<br>Academy's code is WALIONS. | PLEASE INPUT YOUR INFORMATION TO JOIN SPORTSWARE School ID (ID you received from the Athletics Department) |
| Click the <b>NEXT</b> button.                                                                                                    | Next Cancel                                                                                                |

| <ul> <li>Enter the following information to request an account:</li> <li>Athlete's First Name</li> <li>Athlete's Last Name</li> <li>Athlete's Date of Birth</li> <li>Athlete's Email (WA Emails Only)</li> <li>Athlete's School (WA Middle or High school)</li> </ul> Click the SEND button.                                                | PLEASE INPUT YOUR INFORMATION TO JOIN SPORTSWARE   Athlete's First Name   Athlete's Last Name   Athlete's Date of birth   No   Register as a Parent   Email   (If athlete is a minor you can use a parent's e-mail address)   Select your school/college   Send   Cancel                                                                                                    |
|----------------------------------------------------------------------------------------------------|----------------------------------------------------------------------------------------------------|
| Your request to join SportsWare will then be sent<br>to the Athletic Trainer for review. Please allow 2-3<br>for the Athletic Trainer to accept your request.<br>If you are a parent requesting to join multiple<br>children, repeat this process for each child.<br>*You may not see this message if you have a<br>pop-up blocker enabled. | www.swol123.net says<br>Your information has been saved.<br>After your Athletic Trainer accepts your request to join SportsWare,<br>you will receive an e-mail to set up your password.<br>If you have any questions, please contact your Athletic Trainer.<br>OK                                                                                                    |
| Once your request is accepted, you will receive<br>an email with the subject <i>"SportsWareOnLine<br/>Password Request."</i><br>Open the e-mail and click the password reset link<br>to continue to SportsWareOnLine or follow the<br>directions below on setting a password.<br>*If you do not see this email, check your spam<br>folder.  | SportsWare OnLine Password Request         admin@swol123.net         To         We removed extra line breaks from this message.         You received this e-mail because either:         1) You requested to reset your SportsWare Online password OR         2) You are an athlete who's request to Join SportsWare Online has been approved by the school and the next step is to set your password.         To reset your password, click the following link (or copy and paste it into a browser address bar) |
| Instruction                                                                                                    | Example                                                                                                    |
| Go to <u>www.swol123.net</u>                                                                                                    | SportsWareOnLine™       ×       +         ←       →       C*                                                                                                    |

| Under SIGN IN, enter your e-mail address and<br>click the <b>RESET PASSWORD/FORGOT</b><br><b>PASSWORD</b> link.                                                                                                    | SIGN IN   e-Mail   Password   Login   Reset Password / Forgot Password   SINGLE SIGN-IN    Login    Attlette/Parent  Want to join Sportsware?  Join SportsWare                                                                                          |
|----------------------------------------------------------------------------------------------------|----------------------------------------------------------------------------------------------------|
| Once you click the <b>RESET</b><br><b>PASSWORD/FORGOT PASSWORD</b> , you should<br>see this pop-up.                                                                                                    | www.swol123.net says<br>E-Mail sent successfully.                                                                                                    |
| <ul> <li>*You may not see this message if you have a pop-up blocker enabled.</li> <li>**If you see the message "The e-mail address was not found in SportsWareOnLine, make sure it is typed correctly and try again" be sure you used</li> </ul>        | To reset the the password for your SWOL account,<br>you must follow these steps within the next 24 hours.<br>1. Open the E-Mail that we sent to<br>2. Click on the link to reset your password.<br>3. Save the new password.                            |
| the same email when you requested to join<br>SportsWare. If you still see this error, contact your<br>school's athletic trainer to see if they have<br>accepted your account request.                                                                   | ок                                                                                                    |
| You will receive an email with the subject<br>"SportsWareOnLine Password Request."                                                                                                    | SportsWare OnLine Password Request                                                                                                    |
| Click the link under your name in this email.                                                                                                    | A admin@swol123.net<br>To<br>(1) We removed extra line breaks from this message.                                                                                                    |
| If you are a parent with multiple children in<br>SportsWare under the same email address, you<br>will see multiple reset password links in this email.<br>Be sure you are using the link associated with the<br>child whose password you want to reset. | You received this e-mail because either:<br>1) You requested to reset your SportsWare Online password OR<br>2) You are an athlete who's request to Join SportsWare Online has<br>been approved by the school and the next step is to set your password. |
| *If you do not see this email, check your spam folder.                                                                                                    | To reset your password, click the following link (or copy and paste it into a browser address bar)                                                                                                    |

| Enter your e-mail address and the new password,<br>and confirm the password. Make a note of your<br>school's password requirements.<br>Click the <b>SAVE</b> button.<br>If you are a parent with multiple children in<br>SportsWare under the same email address, you<br>must use a unique password for each child. <b>All</b><br><b>athletes must have a unique email/password</b><br><b>combination</b> . | Save         Online Access e-Mail         Mew Password         Confirm Password         Password Requirements:         Must be at least 5 characters long.                                                                                                    |
|----------------------------------------------------------------------------------------------------|----------------------------------------------------------------------------------------------------|
|                                                                                                    | Fxample                                                                                                    |
| Go to <u>www.swol123.net</u> .                                                                                                    | $\begin{array}{c} & & \\ \hline & \\ \hline \\ \hline$ |
| Under SIGN IN, enter your e-mail address and password.<br>Click the Login button.                                                                                                    | SIGN IN   e-Mail   Password   Login   Reset Password / Forgot Password   SINGLE SIGN-IN   Login   ATHLETE/PARENT Want to join Sportsware? Join SportsWare                                                                                                    |

| You are now on the dashboard of the Athlete<br>Portal. Your page may look different depending<br>on what information/forms your school has<br>chosen to collect through SportsWareOnLine.<br>If you cannot see the main menu on the left, click<br>the navicon (≡) to expand it.<br>Under Notices and Handbook, you will see two<br>attachments. This is the Sport Physical required<br>for all athletes. Please Print both pages and have<br>them completed by a licensed physician.                                                                                                    | SPORTSWARE DALLANCE*         Image: contract         Image: contract         Image: co |
|----------------------------------------------------------------------------------------------------|----------------------------------------------------------------------------------------------------|
| My Info: Includes demographic, sport, address,<br>emergency contact, insurance, medications,<br>medical alerts, immunizations, and other<br>paperwork<br>Medical History: A Medical History<br>questionnaire. This must be completed by all<br>student-athletes.<br>Forms: View/complete required paperwork.<br>*SportsWare will also display the number of<br>forms you must complete. Here is where you will<br>find the athletic forms required by WA.<br>-EL3 1-4 is listed. Please complete and submit<br>directly on SportsWareOnline.<br>-Travel Info/Parent Understanding listed.<br>Please complete and submit directly on<br>SportsWareOnline.<br>At the top of the forms page, you will see an<br>"ADD" button. Here is where you will upload the<br>following items<br>-Physical (2 pages)<br>-FSHAA Videos certificates (3)<br>Changes will not be saved if you exit a window<br>without clicking the SAVE button. | Athlete:   Page: Dashboard   My Info   Med History   Med History   COVID-19   Image: Concussion   Image: Concussion   Image: Forms   Image: Print   Image: Logout                                                                                                    |
| to LOGOUT ( 🕞 Logout ) of SportsWare                                                                                                    |                                                                                                    |